## **Bidder Registration : -**

Step By step process to follow for bidder registration.

1. Open MPPMCL website :- <u>www.mppmcl.com</u> & click on e-Tendering.

| A+ A A+<br>Skip To Main Content                                                                                                    | M.P. Power Management Company Limited, Jabalpur<br>(Whaliy avened by Government of MP)<br>Regd. Office: Shakti Bhawan, Rampur, Jabalpur (M.R) 482008   CIN No: U40109MP20055GC028637                                                                                                    | Select Language English |
|----------------------------------------------------------------------------------------------------|----------------------------------------------------------------------------------------------------|-------------------------|
| Home Company Info Public Info Oppo                                                                                                    | ortunities Press Room Resources Cultural Activities Employee Corner Support Forum Other Applic                                                                                                    | ations                  |
|                                                                                                    |                                                                                                    |                         |
| Our Mission     Our Vision                                                                                                    | M.P. Power Management Company Limited, Jabalpur     In accordance with GoMP decision the name of MP Power Trading Company. Itd has been changed to MP     Power Management Company Ltd. The MP Power Management Company has been made ho     Click here to Know More                                                                                                    | Message By MD           |
| Our Mission     Our Vision     Our Vision     Court Vision     Tendering     Tender Notice (NIT)     Load Foreast     E     Renewable Invoice | M.P. Power Management Company Limited, Jabaipur           Marcine with GAM Pacification then ame of MP Power Hanagement Company Ltd. https://www.management.company.tdl.           Power Management Company Ltd. The MP Power Management Company has been made ho                                                                                                    | Message By MD           |
| Our Mission     Our Vision     Our Vision     E e-Tendering     Tender Notice (NIT)     Load Forecast     Renewable Invoice     utck Links    | M.P. Power Management Company Limited, Jabaipur<br>Power Management Company Limited, Jabaipur<br>Power Management Company Ltd. The MP Power Management Company has been made hocik<br>cik Hers to Know Mere           Latest News         Image: Company Ltd. The MP Power Management Company has been made hocik<br>cik Hers to Know Mere           05-Apr-2019. अपर मुख्य मचिव ऊर्जा श्री आईसीपी केपरी ने की बिजली केपनियों की समीक्ष         Image: Company Ltd. The MP Power Management Company has been made hocik           05-Apr-2019. अपर मुख्य मचिव ऊर्जा श्री आईसीपी केपरी ने की बिजली केपनियों की समीक्ष         Image: Company Ltd. The MP Power Management Company has been made ho           05-Apr-2019. अपर मुख्य मचिव ऊर्जा श्री आईसीपी केपरी ने की बिजली केपनियों की समीक्ष         Image: Company Ltd. The MP Power Management Company has been made ho           Announcements         Image: Company Ltd. The MP Power Management Company has been made ho         Image: Company Ltd. The MP Power Management Company has been made ho | Meddage By MD           |

2. Click on New Supplier Registration.

| 🔫 e-Tendering 🗙                                                                                                    | + -                                                                                                    |
|----------------------------------------------------------------------------------------------------|----------------------------------------------------------------------------------------------------|
| ← → C â https://mppmc                                                                                               | .com/MPPMCLIABS/faces/Links/eTendering?_afrLoop=66625837232770888_afrWindowMode=08_adf.ctrl-state=3600c13st_63 🖈 \varTheta 🗄                                                                                                    |
| A A<br>Skip To Main Content<br>Home Company Info Publi                                                              | M.P. Power Management Company Limited, Jabalpur<br>(Weby wand by Generment of Mill)     Select Language English T       (Weby wand by Generment of Mill)       Regd. Office: Shakit Bhawan, Rampur, Jabalpur (M.P.) 482008   CNI No: U40109MP200565C018637       Colspan="2">Colspan="2">Colspan="2" |
| e-Tendering                                                                                                    |                                                                                                    |
| Prerequisites     New Supplier Registration     Supplier Login     Bidders Manual Kit     Digital Certificate Guide | Prerequisites         Goldelines for Bidder Enrolment         1       To participate in the e-tendering process of MPPMCL, the Bidder has to enroll online in the portal         2       Valid and working Email id should be used for creating login id.         3       They should purchase Digital Signature with encryption certificates from authorized CA. To know more about Digital certificate, kindly refer to Digital Certificate Guide section in the portal         4       Extreme precaution should be taken while registering your DSC with your login id. Once DSC is mapped with one E-mail id/Login id, it can't be mapped with any other E-mail id/Login id.         5       Once the details are filled and submitted, login credential to access MPPMCL e-Tendering Application will be sent in the email provided during registration         6       Kindly refer Registration of Bidders Samual Kit for clear understanding of Bidder Registration and Renewal process.         7       Piesse upload the correct document during registration         8       Should have online options enabled with Bank account for online Payments during bidding process         9       To access MPPMCL e-Tendering applications are required, which can be downloaded from Download section of e-Tendering page       |

## 3. New page will open for supplier registration.

| Image: Content information <ul> <li></li></ul>                                                                                                    | ٥        |
|----------------------------------------------------------------------------------------------------|----------|
| Decention       Company Details       Attachments         Descention       Company Details       Attachments         Descention       Company Details       Attachments         Descention       Step :       Step :         Attachments       Step :       Step :         Descention       Step :       Step :         Descention       Step :       Step :         Descention       Step :       Step :         Descention       Step :       Step :         Descention       Step :       Step :         Descention       Step :       Step :         Descention       Step :       Step :         Descention       Step :       Step :         Descention       Step :       Step :         Descention       Step :       Step :         Descention       Step :       Step :         Descention       Step :       Step :                                                                                                    | • •      |
|                                                                                                    |          |
| Basic Information       Company Details       Attachments         company Details       Step :         company Details       Step :         company Details       Step :         th last one tax id is required to be able to complete the registration request.       Step ::         "Company Details       Tax Country       Step ::         Tax Country       Step ::       Step ::         Basic Information       Step ::       Step ::         Contact Information       "Email       Step ::         Phone Axee Code       Step ::       Step ::         Phone Rume Code       Step ::       Step ::                                                                                                    | Diagno   |
| Dask Information     Company Details     Attachments       ospective Supplier Registration     Step 1       Indicates required field     Step 1       company Details     Image: Step 1       it least one tax id is required to be able to complete the registration request.     "Company Mane       Tax Country     Tax Country       Water provided, the tax country will be used to validate the format of the Tax Registration Number and/or Taxpayer ID.       Datact Information       taak label for instruction text       "Email       First Name       Phone Rumber       Phone Rumber       Phone Rumber                                                                                                    |          |
| by declare support support su  |          |
| A klabil for instruction text                                                                                                    | 1.1      |
| ank label for instruction text  Company Details  At least one tax id is required to be able to complete the registration request.  Tax County  Tax County  Tax County  Tax County  Tax County  Tax Engle  Tax County  Tax Engle  Tax Engle  Tax Engle  T | . of 3 🚺 |
| Company Details  tt least one tax id is required to be able to complete the registration request.  Tax County  Tax County  Tax |          |
| ti least one tax id is required to be able to complete the registration request.<br>* Company Name<br>Tax County Water provided, the tax county will be used to validate the format of the Tax Registration Number and/or Tappayer ID.<br>PAN<br>GSTIN<br>tank label for instruction text<br>* Email<br>First Name<br>Phone Area Code<br>Phone Rumber<br>Phone Extension<br>Step 1<br>Cotate Endergeneer. Parameters                                                                                                    |          |
| Inite Information Inite Information Inite Informatio Inite Information Inite Information Inite Informa |          |
| ank label for instruction text  * Email  First Name  Last Name  Phone Area Code Phone Number Phone Extension  Step 1  Crace. Endersense: Responsible Rase, Discussible                                                                                                    | -        |
| * Email First Name * Last Name Phone Area Code Phone Number Phone Extension Step 1                                                                                                    |          |
| First Name      * Last Name      Phone Area Code      Phone Rumber      Phone Extension      Costa Britistances Paracellase Dispective      Step 1                                                                                                    |          |
| Case Endersonce Renovative                                                                                                    |          |
| Phone Humber Phone Extension Close Batterpres Paranetics                                                                                                    |          |
| Phone Extension Phone Extension Cristel Endersonalitie Place Disconsilier                                                                                                    |          |
| Privie Extension  Close Briterance Partonalize Date. Disponetice                                                                                                    |          |
| Close Braisreance: Parconsiliza Rose Disenastice                                                                                                    |          |
| Clasa Proforanças Parsonaliza Para Diagnostice                                                                                                    | . of 3 🚺 |
|                                                                                                    |          |

- 4. Fill all the required details. First provide Basic Information (then click on next), provide Company Details (then click on next) & attach your documents & submit it for approval to MPPMCL.
- 5. MPPMCL officials will check details & documents provided & take decision (Approve/Reject), as soon as they approve, registration will get complete & supplier will get User Name & Password on registered email id.